## Updating Your Address in Demosphere

Step 1- Log into your referee profile via the login link at <u>www.snhrecsoccer.org/referees</u>

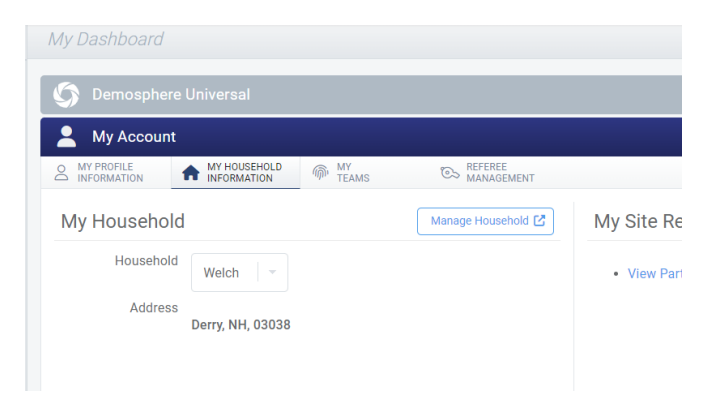

Step 2- Select Manage Household under My Household Information

<u>Step 3-</u> Continue to Manage My Household

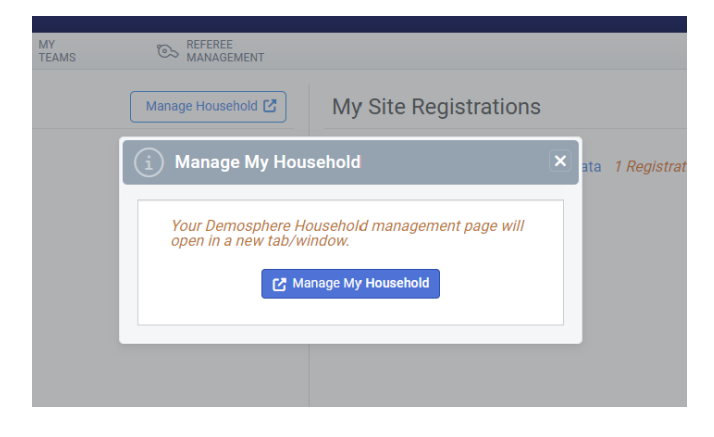

Step 4- Select Edit to the right on the Information tab

| A Welch Household                                        |                         |                                                                          |   |            |
|----------------------------------------------------------|-------------------------|--------------------------------------------------------------------------|---|------------|
|                                                          | Signed in successfully. |                                                                          | × |            |
| Information Member Weich Derry, NH - 03038 United States | rs W Orders             | <b>() Medical Information</b><br>Provider: NA<br>Group ID:<br>Member ID: |   | © Settings |

**<u>Step 5-</u>** Enter any updated or missing address information and click save.